## **INSERIRE NEL REGISTRO UN CERTIFICATO RICEVUTO**

## Entrare in nuvola con le proprie credenziali e cliccare su DOCUMENTI ED EVENTI poi MATERIALE PER DOCENTE

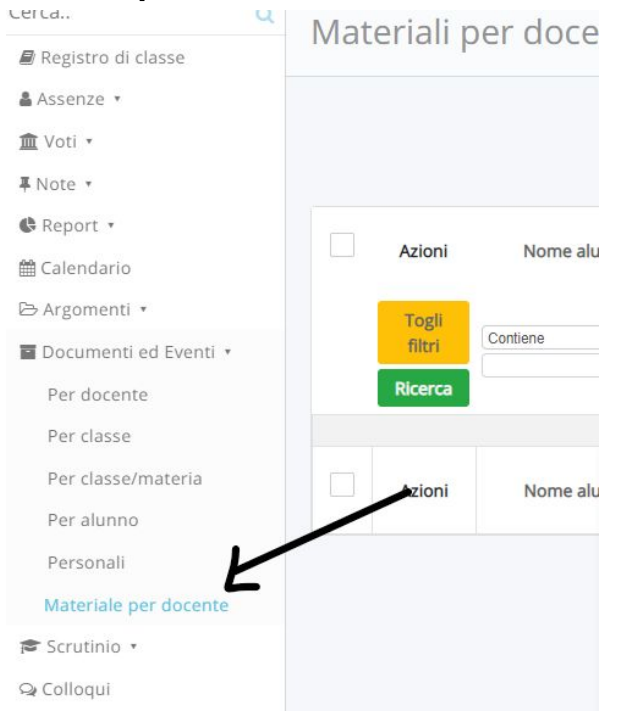

## Selezionare il bottone blu i accanto al nome dell'alunno

| Azioni       | Nome alunno  | Cognome<br>alunno | Classe     | Oggetto    | Materia    | Nome tutore | Cognome<br>tutore | Data ultima<br>modifica | Visto? | Annotazioni<br>visibili al<br>tutore/studente |
|--------------|--------------|-------------------|------------|------------|------------|-------------|-------------------|-------------------------|--------|-----------------------------------------------|
| Togli filtri | Contiene 🗸   | Contiene          | Contiene 🗸 | Contiene 🗸 | Contiene 🗸 | Contiene 🗸  | Contiene 🗸        | Uguale 🗸                | si 🗸   |                                               |
| Ricerca      |              |                   |            |            |            |             |                   |                         |        |                                               |
| i            | $\checkmark$ |                   |            | **.        |            |             |                   |                         | 0      | 8                                             |
| i            | 2            |                   |            |            |            |             |                   |                         | 0      | $\odot$                                       |
| i            |              |                   |            |            |            |             |                   |                         | 0      | 0                                             |
| Azioni       | Nome alunno  | Cognome<br>alunno | Classe     | Oggetto    | Materia    | Nome tutore | Cognome<br>tutore | Data ultima<br>modifica | Visto? | Annotazioni<br>visibili al<br>tutore/studente |

nella schermata successiva cliccare sul tasto con la freccia per scaricarle il certificato e seguire le indicazioni del dispositivo per salvarlo

| Material       | e per docente       | Visto?                                           |
|----------------|---------------------|--------------------------------------------------|
| Alunno         |                     |                                                  |
| Classe         |                     | Annotazioni visibili al tutore/studente          |
| Oggetto        |                     |                                                  |
| Materia        |                     |                                                  |
| Note           |                     |                                                  |
| Tutore         |                     | <i>i</i>                                         |
| Data creazione |                     | Allegati del docente visibili al tutore/studente |
| Data modifica  |                     |                                                  |
|                |                     | File  Salva                                      |
| Allegati c     | del tutore/studente |                                                  |
| File           | K                   |                                                  |
| IMG_20201129_1 | 183020.jpg 💿 🛓      |                                                  |

## selezionare DOCUMENTI ED EVENTI poi PER ALUNNO, cliccare il tasto blu CREA NUOVO

| Cerca Q           |          | Documenti alunno |              |            |            |      |  |
|-------------------|----------|------------------|--------------|------------|------------|------|--|
| t                 | 17       | DOC              |              | Gluinite   | /          |      |  |
| 🛢 Registro di cla | sse      | + Crea           | nuovo        |            |            |      |  |
| 🛔 Assenze 🔹       |          |                  |              |            |            |      |  |
| 🟛 Voti 🔹          |          |                  |              |            |            |      |  |
| <b>∓</b> Note ▼   |          |                  |              |            |            |      |  |
| 🕒 Report 🔹        |          | 22 risulta       | ti           |            |            |      |  |
| 🛗 Calendario      |          |                  |              |            | 41         |      |  |
| 🕒 Argomenti 🔹     |          |                  | Azioni       | Cognome    | Nome       | Alle |  |
| 🖬 Documenti ed    | Eventi 🔹 |                  |              |            |            |      |  |
| Per docente       |          |                  | Togli filtri | Contiene 🗸 | Contien: 🗸 |      |  |
| Per classe        |          | /                | Ricerca      | <b>`</b>   | ~          |      |  |
| Per classe/m      | teria    |                  |              |            |            |      |  |
| Per alunno        | <        |                  |              |            |            |      |  |
| Personali         |          |                  |              |            |            |      |  |
| Materiale per     | docente  |                  |              |            |            |      |  |

compilare tutti i campi della schermata

- ALUNNO: NOME E COGNOME
- TIPO: CERTIFICATO MEDICO

/

- DATE: quelle in cui l'alunno è stato assente
- ALLEGATI: aggiungere il certificato precedentemente salvato cliccando sul simbolo + e SCEGLI FILE seguire la procedura del dispositivo per allegare il documento

| ocumento per alunno                                                                                                    | Date          | Altri dati                                                                                                    |
|----------------------------------------------------------------------------------------------------|---------------|----------------------------------------------------------------------------------------------------|
| ima modifica                                                                                                    | Data inizio * | Mandare notifica?                                                                                                    |
|                                                                                                    | 18/11/2020    | Gli alugai e i tutori destinatari dell'Assento riceveranzo una potifica                                                          |
| Nunni *                                                                                                    | Data fine *   | On alumine e rucen descharan den evento riceveranno una notinica                                                                 |
|                                                                                                    | 02/12/2020    | Data di pubblicazione in area tutorestudente                                                                                     |
| Nome*                                                                                                    |               | Si applicherà solo se è presente la spunta nel campo "Visibile in Area<br>Tutore?" o "Visibile in Area Studente?"<br>Annotazioni |
| ïpo★                                                                                                    |               |                                                                                                    |
| Certificato Medico 🗸                                                                                                    |               |                                                                                                    |
| fisibile da altri docenti                                                                                                    |               |                                                                                                    |
|                                                                                                    |               | Allegati:                                                                                                    |
| ie presente ili segno di spunta il documento sarà visibile da tutti i docenti<br>della classe se nessuna materia è selezionata. Se il segno di spunta è<br>resente ma è selezionata una materia, il documento sarà visibile dai soli<br>docenti della classe che sono abbinati alla stessa materia |               | Scegli file Nessun file selezionato Nome del file                                                                                |
| Materia                                                                                                    |               |                                                                                                    |
| ~                                                                                                    |               | +                                                                                                    |

Salvare con il tasto blu SALVA